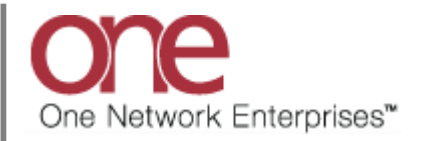

## Introduction

This document provides a quick guide for Supplier explaining how to confirm a soft appointment that was made by your Shipper using the One Network system.

Appointments are typically scheduled by Carriers or Suppliers, but the Shipper has the ability to schedule as well. The Shipper can schedule a soft appointment which is used to "reserve" an appointment date/time slot for the Carriers or Suppliers. This soft appointment will last for a defined period of time before the appointment's start time. Before that time expires, the Carriers or Suppliers would need to confirm the soft appointment to a regular/confirmed type of appointment – if that is not done, when the time expires, the soft appointment would be cancelled.

## **Confirming a Soft Appointment**

- 1. Login to the One Network system as a Supplier.
- 2. Find the Shipment or Movement where the Shipper has scheduled a soft appointment that you wish to confirm.

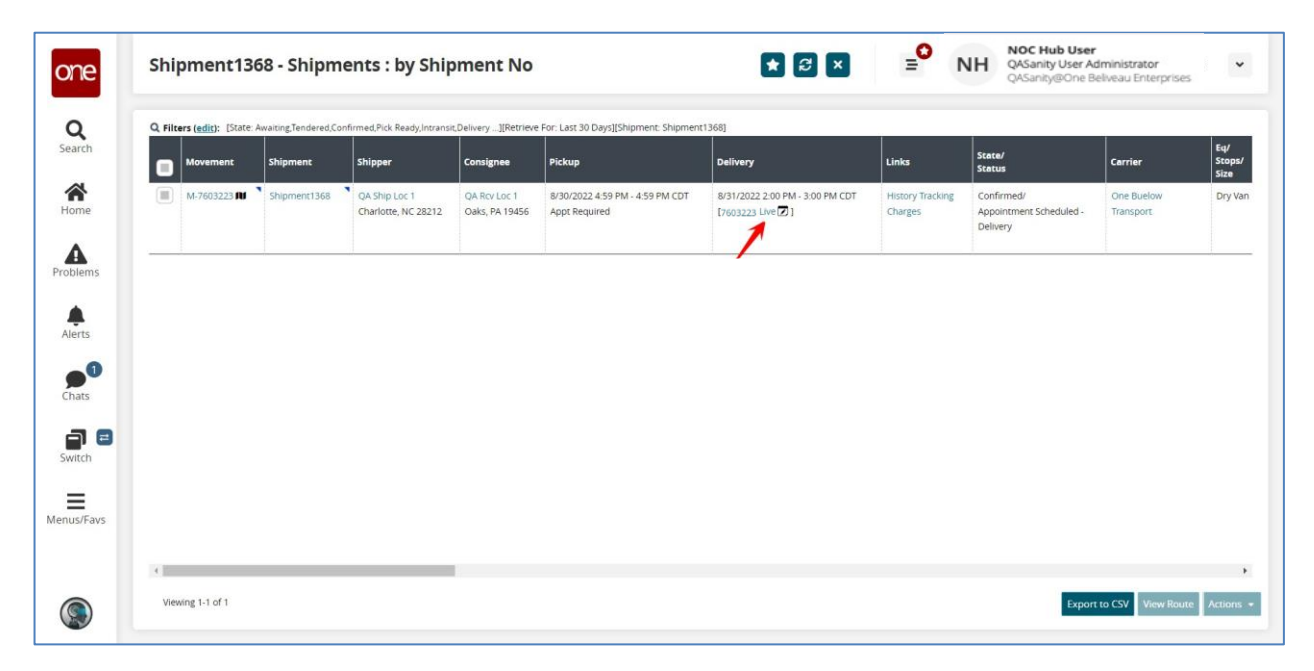

3. Select the Live link, and the Appointment Reservation screen displays.

Under **Appointment Type**, it will show **Soft** indicating this is a soft appointment and next to that will be a **Confirm** link.

Under **Remaining Time**, it displays the amount of time before the soft appointment expires – if a soft appointment expires, it will then be cancelled.

Under the **Reservation** section, you can see the start date/time for the soft appointment that was made by the Shipper.

| View Live Delivery Appoir                                                                                                    | ntment                                           |                                                                                                    |                              | ★ 2 × = NH QAsanty@One<br>QASanty@One                               | r<br>Administrator<br>Belveau Enterprises |
|----------------------------------------------------------------------------------------------------|--------------------------------------------------|----------------------------------------------------------------------------------------------------|------------------------------|---------------------------------------------------------------------|-------------------------------------------|
| Reservation Shipments                                                                                                    |                                                  |                                                                                                    |                              |                                                                     |                                           |
| Shipment                                                                                                    | Appointment Type = Soft wi<br>Site               | ith a confirm Link Reser                                                                                                    | rvation Id                   | Carrier *                                                           |                                           |
| Erictest11 +<br>Tarzet                                                                                                    | QA Rtv Lot 2 M                                   | 8485<br>Conta                                                                                                    | 998894<br>act                | Max Candidates                                                      |                                           |
| 10/21/22 9:42 am CDT                                                                                                    | Soft Confirm                                     | Ed                                                                                                    | dit.                         | 3                                                                   |                                           |
| Supplier Partners<br>One Beliveau Enterprises                                                                                                    | Load                                             | Notes<br>Add                                                                                                    | s<br>Notes                   | Remaining Time<br>17D 18H 29M                                       |                                           |
|                                                                                                    |                                                  |                                                                                                    |                              | Remaining time left until the so                                    | ft appt expires                           |
| <ul> <li>Reservation Candidates</li> </ul>                                                                                                    |                                                  |                                                                                                    |                              |                                                                     |                                           |
| Keservation Candidates                                                                                                    | End Time                                         | 🔗 • Dock Door                                                                                                    | Duration                     | Slot Type                                                           |                                           |
| keservation Candidates      evaluation Candidates      evaluation Candidates      evaluation Content Content Cont | • End Time                                       | QA Rev Loc 2 DD 1                                                                                                    | Duration                     | Slot Type<br>Scheduled Regular (Live)                               |                                           |
| Keservation Candidates      Start Time      10/21/22 9:00 am CDT      Reservation Capacity                                                                                                    | • End Time<br>10/21/22 10:00 am CDT              | QA Rev Loc 2 DD 1                                                                                                    | Duration<br>1 H              | Slot Type<br>Scheduled Regular (Live)                               |                                           |
|                                                                                                    | • End Time  Io/21/22 10:00 am CDT  Maximum       | • bock boor     QA Roy Los 2 DD 1  Used                                                                                                    | Duration<br>1 H<br>Remaining | Slor Type<br>Scheduled Regular (Live)<br>standing Block Unscheduled |                                           |
|                                                                                                    | • End Time<br>10/21/22 10.00 am CDT<br>Maximum   | QA Roy Let 2 DD 1                                                                                                    | Duration<br>1 H<br>Remaining | Slor Type<br>Scheduled Regular (Live)<br>Standing Block Unscheduled |                                           |
|                                                                                                    | • End Time<br>10/21/22 10:00 am CDT<br>Maximum   | QA Roy Lec 2 DD 1<br>Uned<br>Uned<br>No Data                                                                                                    | Duration<br>1 H<br>Remaining | Sion Type<br>Scheduled Regular (Live)<br>standing Block Unscheduled |                                           |
|                                                                                                    | ● • End Time<br>10/21/22 10:00 am CDT<br>Maximum | Contractions of the second second sec | Duration<br>1 H<br>Remaining | Sion Type<br>Scheduled Regular (Live)<br>standing Block Unscheduled |                                           |
|                                                                                                    | ● • End Time<br>10/21/22 10:00 am CDT<br>Maximum | Contract Contract Con | Duration<br>1 H<br>Remaining | Sion Type<br>Scheduled Regular (Live)<br>standing Block Unscheduled |                                           |
| Keservation Candidates      Sant Time     10/21/22 9/00 am CDT      Reservation Capacity      Capacity Type  Reason Unable to Schedule on Target Date                                                                                                    | ● • End time<br>10/21/22 10:00 am CDT<br>Maximum | Conde Boor<br>CARevise 2 DD 1<br>Uned<br>No Data                                                                                                    | Duration<br>1 H<br>Remaining | Sion Type<br>Scheduled Regular (Live)<br>standing Block Unscheduled |                                           |

4. To confirm this soft appointment, select the **Confirm** link under **Appointment Type**.

Once done, a success message displays and under **Appointment Type** it will show **Confirmed** indicting that this soft appointment has now been moved to a regular/confirmed appointment.

| one                | Neo Dashboard View Live Delivery                              | Appointment O                 |                     |                    | NOC Hub User                                   | trator      |
|--------------------|---------------------------------------------------------------|-------------------------------|---------------------|--------------------|------------------------------------------------|-------------|
| <b>Q</b><br>Search |                                                               | Success Message               |                     |                    | QASanity@One Belveau                           | Enterprises |
| Home               | Appointment confirmed successfully.     Reservation Shipments |                               |                     |                    |                                                |             |
| Problems           | ✓ Appointment Specification                                   |                               |                     |                    |                                                |             |
| roberns            | Shipment                                                      | Site                          |                     | Reservation Id     | Carrier *                                      |             |
| Alerts             | Erictest11 +                                                  | QA Rcv Loc 2                  | Appt Type = Confirm | 848998894          | CarrierB x                                     | ٩           |
|                    | Target<br>10/21/22 9:42 am CDT                                | Appointment Type<br>Confirmed |                     | Edit               | Max Candidates<br>3                            |             |
| Chats              | Supplier Partners<br>One Beliveau Enterprises                 | Load                          | -                   | Notes<br>Add Notes |                                                |             |
| Switch             | ✓ Reservation Candidates                                      |                               |                     |                    |                                                |             |
| =                  | 🖉 * Start Time                                                | 🕗 * End Time                  | 🔗 * Dock Door       | Duration           | Slot Type                                      |             |
| Menus/Favs         | 10/21/22 9:00 am CDT                                          | 10/21/22 10:00 am CDT         | QA Rcv Loc 2 DD 1   | 1 H                | Scheduled Regular (Live)                       |             |
|                    | ✓ Reservation Capacity                                        |                               |                     |                    |                                                |             |
|                    | Capacity Type                                                 | Maximum                       | Used                | Remaining          | Standing Block Unscheduled                     |             |
|                    |                                                               |                               |                     |                    |                                                |             |
|                    | Reason Unable to Schedule on Target Date                      |                               |                     |                    |                                                |             |
|                    |                                                               |                               |                     |                    |                                                |             |
|                    |                                                               |                               |                     |                    |                                                |             |
|                    |                                                               |                               |                     |                    | Reschedule Appointment Cancel Appointment Save | Actions 🚍   |
|                    |                                                               |                               |                     |                    |                                                |             |